## **Esportazione/Importazione Deposito Domande**

Di seguito sono riportate le istruzioni per esportare Categorie di domande fra Insegnamenti di Piattaforme diverse.

In particolare verrà mostrata l'esportazione dalla Piattaforma <u>"E-learning Supporto ai Corsi di Studio"</u> e l'importazione nella <u>"Piattaforma per l'erogazione di Test online"</u>.

## Esportazione Categorie domande da un corso

A. Andare nel corso dove sono presenti le domande e cliccare su Gestione del Corso.

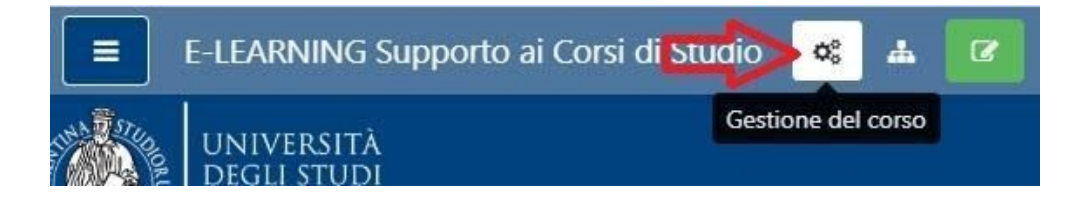

B. Dalla colonna "Deposito delle domande", selezionare Esporta

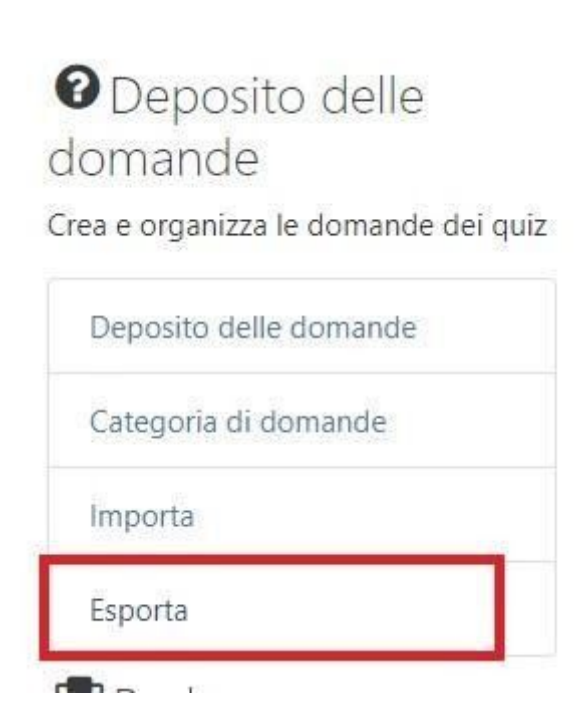

- C. Dalla pagina "Esporta le domande in un file":
  - selezionare il "Formato file" Formato Moodle XML
  - sulla voce "Esporta categoria", selezionare la categoria che si vuole esportare

Se la categoria selezionata ha delle sotto categorie, verranno esportate anche le sottocategorie

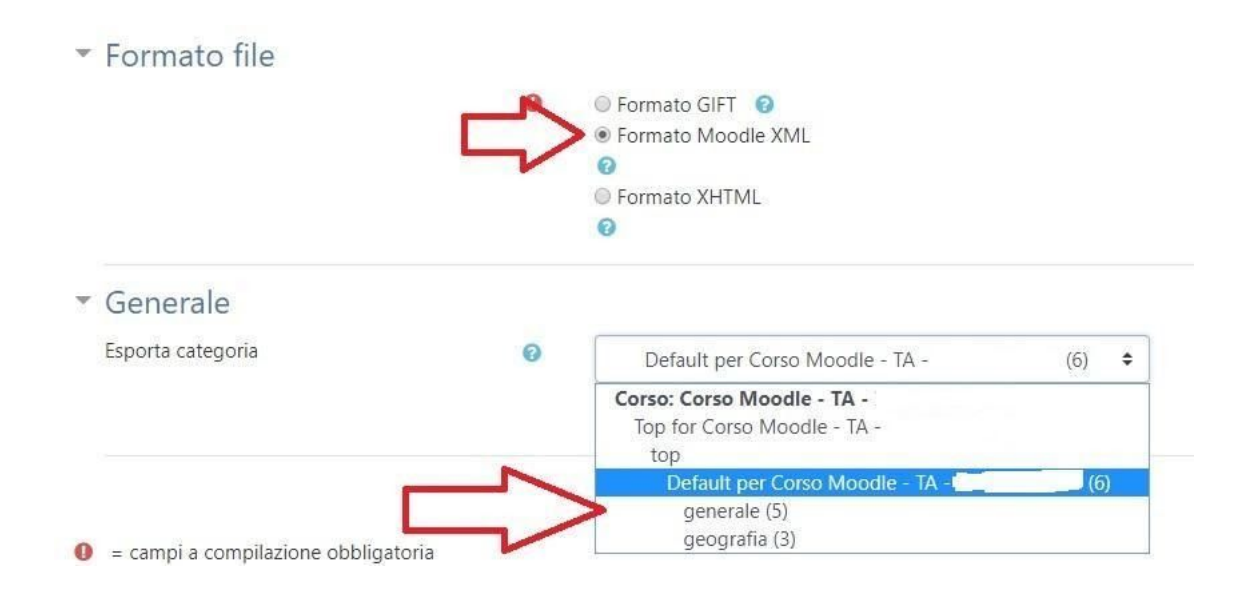

D. Premere quindi il pulsante Esporta le domande in un file

Esporta le domande in un file

E. Si aprirà in automatico la finestra "Salva con nome", dove vi verrà chiesto dove salvare il file XML.

| 🕂 🔿 🐘 🛧 🔶 > Que                                                                                                    | sto PC > Downloa  | d v                | S S          | Cerca in Download |                      |
|----------------------------------------------------------------------------------------------------|-------------------|--------------------|--------------|-------------------|----------------------|
| Organizza 👻 Nuova car                                                                                                    | tella             |                    |              | ₿EE ▼             | 0                    |
| <ul> <li>★ Accesso rapido</li> <li>Desktop</li> <li>Download</li> <li>Documenti</li> <li>Immagini</li> <li>Google Drive</li> </ul> | ***               | Nome<br>∽ Molto te | mpo fa (1)   | 01.               | tima moo<br>/11/2019 |
| 💪 Google Drive (                                                                                                    |                   | <                  |              |                   | >                    |
| Nome file: domar                                                                                                    | de-Corso Moodle - | xxxxxxxxxx         | 20200331-150 | 5.xml             | ~                    |
| Salva come: XML Do                                                                                                    | ocument (*.xml)   |                    |              |                   | ~                    |

## Importazione Categorie domande in un corso

A. Andare nel corso dove sono si vogliono importare le domande e cliccare su Gestione del Corso.

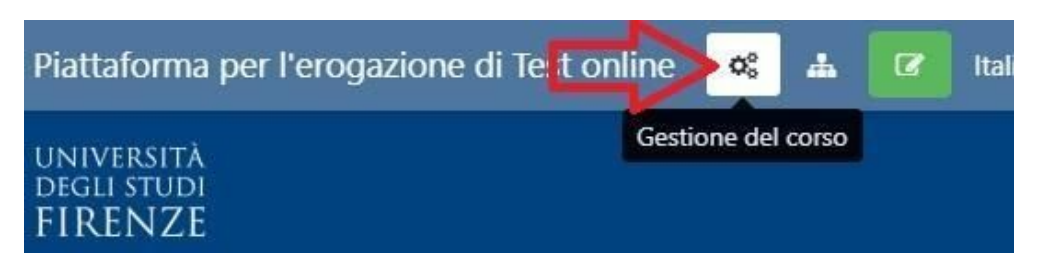

B. Dalla colonna "Deposito delle domande", selezionare Importa

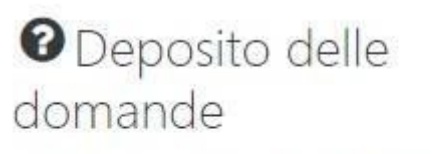

Crea e organizza le domande dei quiz

| Deposito dell  | e domande |
|----------------|-----------|
| Categoria di ( | domande   |
| Importa        |           |
| Esporta        |           |

- C. Dalla pagina "Importa le domande da un file":
  - selezionare il "Formato file" Formato Moodle XML
  - dalla voce "Importa" selezionare il file XML con le domande esportate

| Formato file         |                            |
|----------------------|----------------------------|
|                      | O Blackboard 2             |
|                      | Examview 3                 |
|                      | Formato Aiken 2            |
|                      | Formato GIFT               |
|                      | > 🖲 Formato Moodle XML 🛛 😨 |
| _                    | Formato parola mancante 3  |
|                      | Formato WebCT 2            |
|                      | Risposte inglobate (Cloze) |
| Generale             |                            |
| Importa le domande d | da un file                 |
| Importa              | Scegli un file             |
|                      |                            |

D. Premere quindi il pulsante Importa

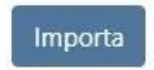

E. Verrà importata la Categoria con le domande

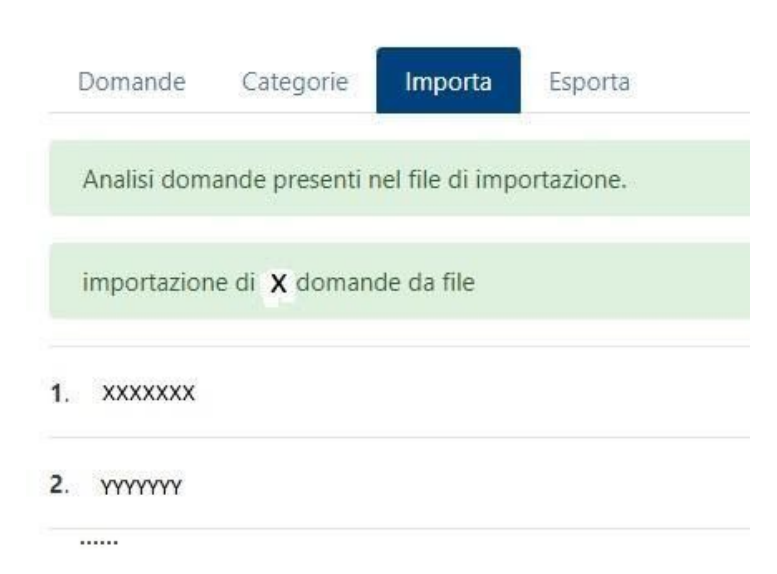

F. Premere **Continua**, si verrà reindirizzati all'interno della Categoria appena creata con le Domande.

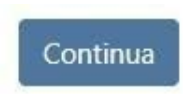